# Dossier E4 -Veyon

**RÉDIGER PAR** Jules Ropers

FÉVRIER 2023

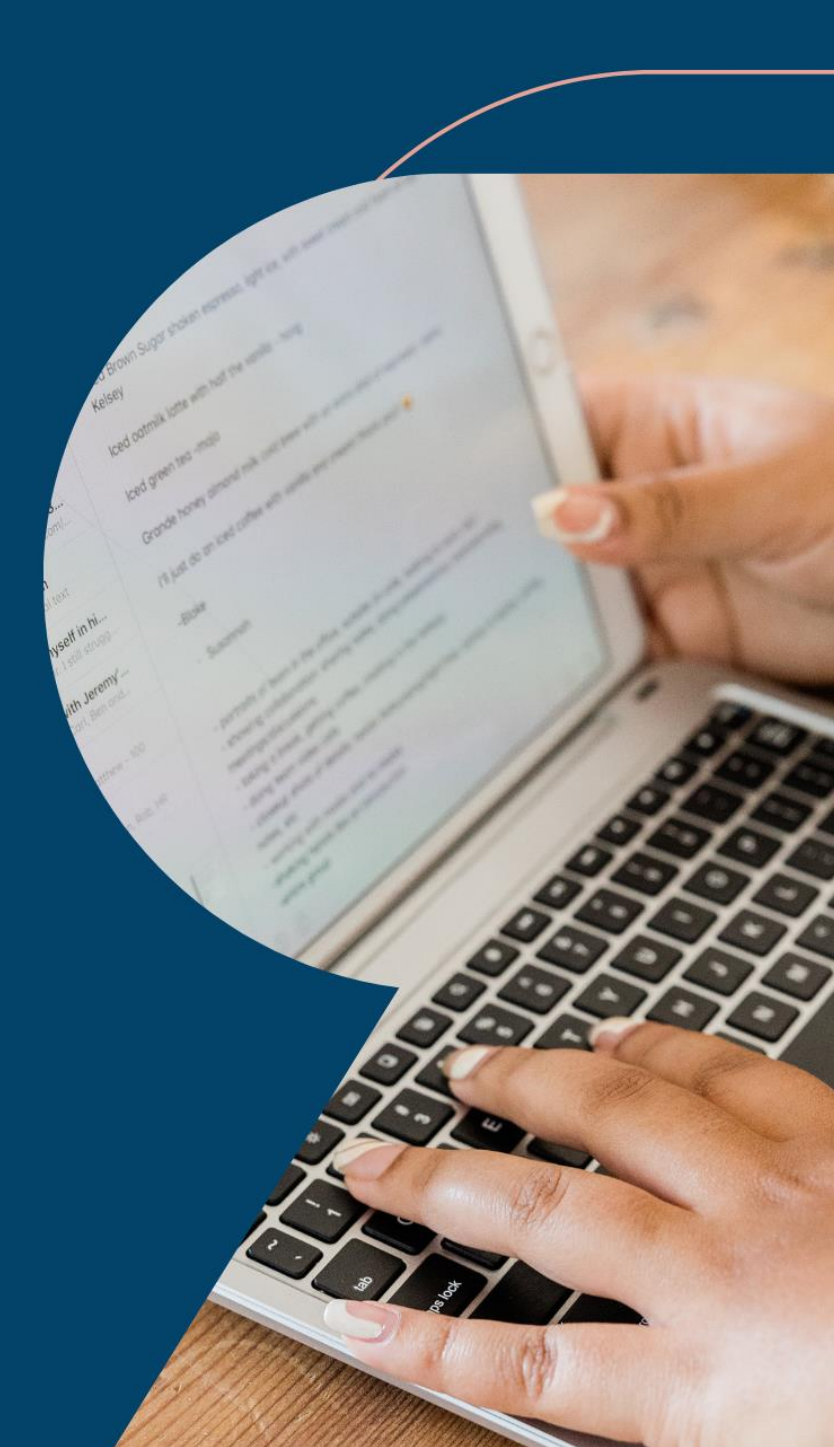

## Sommaire

| Sommaire                       | 2  |
|--------------------------------|----|
| Public visé                    | 3  |
| Contexte Professionnelle       | 3  |
| Jonction des postes au domaine | 4  |
| Installation de Vevon master   |    |
| Installation de vevon client   | 13 |
|                                | 11 |
| Conclusion                     |    |

#### Public visé

| Administrateur | $\checkmark$ |
|----------------|--------------|
| Développeur    |              |
| RSSI           | $\checkmark$ |
| DSI            | $\checkmark$ |
| Technicien     | $\checkmark$ |
| Utilisateur    |              |

## **Contexte Professionnelle**

Le département de Maine et Loire a pour charge la gestion des 50 collèges publiques du département, le parc informatique s'agrandissant au fur et à mesure des années pour atteindre en 2022 plus de 8600 postes. La nécessité d'un outil de gestion de parcs et de ticketing pour une meilleure gestion des demandes utilisateurs a été mis en avant. C'est pour cela que nous allons installer GLPI comme gestionnaire de parc informatique.

Ce dossier est réalisé dans un environnement virtualiser.

Dans les collèges nous avons une nécessité de pouvoir contrôler ce que font les élèves dans les salles type multimédia où nous ne pouvons pas voire directement ce qu'ils font, historiquement nous utilisions ITALC qui est maintenant devenu VEYON.

Dans notre cas toutes cette installation est réalisée avec des machines virtuelles.

#### Jonction des postes au domaine

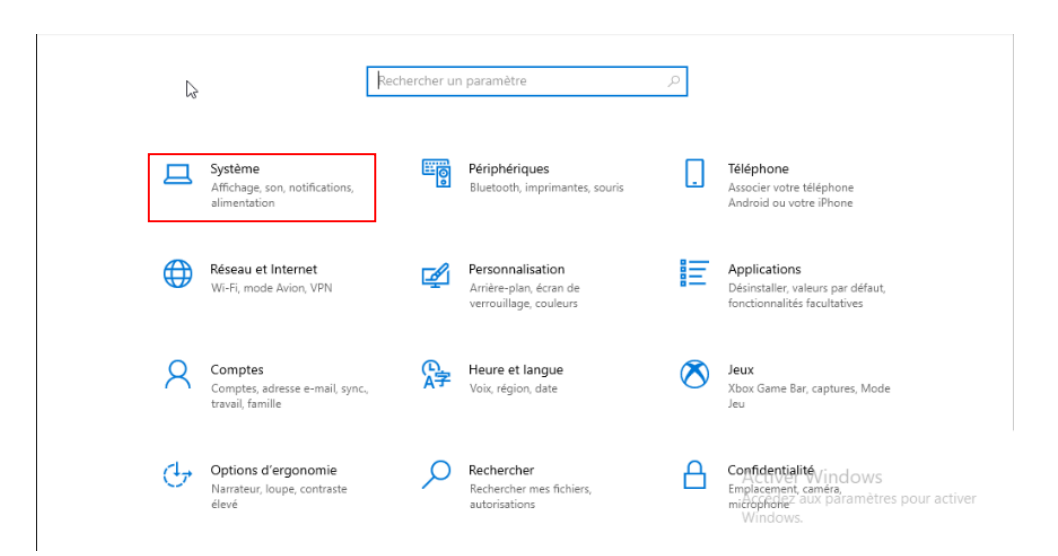

Rendez-vous dans les paramètres du pc, puis dans système :

Aller ensuite dans « A propos de », puis « paramètres avancés du système » :

| ← Paramètres                      |                                                                              |                                          | - 8          | ×   |
|-----------------------------------|------------------------------------------------------------------------------|------------------------------------------|--------------|-----|
| வி Accueil                        | À propos de                                                                  |                                          |              |     |
| Rechercher un paramètre $ ho$     | Expérience Windows Feature Expe<br>120.2212.551.0                            | rience Pack                              |              |     |
| Système                           | Copier                                                                       |                                          |              |     |
| Notifications et actions          | Mettre à niveau votre édition de Windows ou modifier la clé<br>(Product Key) | de produit                               |              |     |
| Assistant de concentration        | Lire le Contrat de services Microsoft qui s'applique à nos ser               | vices                                    |              |     |
| () Alimentation et mise en veille | Lire les termes du contrat de licence logiciel Microsoft                     |                                          |              |     |
| I Stockage                        | Paramètres associés                                                          |                                          |              |     |
| C Tablette                        | Paramètres de Bitlocker                                                      |                                          |              |     |
| 🛱 Multitäche                      | Gestionnaire de périphériques                                                |                                          |              |     |
| ₽ Projection sur ce PC            | Bureau à distance                                                            |                                          |              |     |
| & Evnériences nartagées           | Protection du système                                                        |                                          |              |     |
| w -                               | Parametres avances ou systeme                                                |                                          |              |     |
| Presse-papiers                    |                                                                              |                                          |              |     |
| ✓ Bureau à distance               | Obtenir de l'aide                                                            | Activer Windows<br>Accédez aux paramètre | es pour acti | ver |
| <ul> <li>À propos de</li> </ul>   | Parler à Cortana                                                             | Windows.                                 |              |     |

Aller dans « nom de l'ordinateur » puis « modifier » :

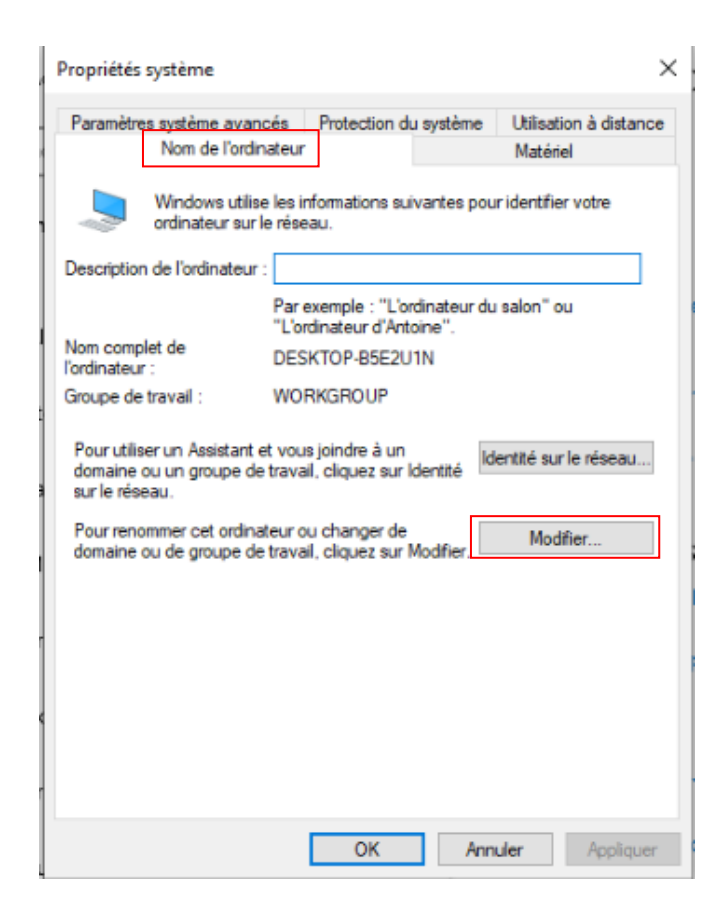

Modifier le nom de l'ordinateur si besoin puis cliquer sur « domaine » et entrer votre domaine :

| Modification du nom ou                                                          | u du domaine de l'ordinateur                                      | $\times$ |
|---------------------------------------------------------------------------------|-------------------------------------------------------------------|----------|
| Vous pouvez modifier le no<br>ordinateur. Ces modificatio<br>ressources réseau. | om et l'appartenance de cet<br>ns peuvent influer sur l'accès aux |          |
| Nom de l'ordinateur :                                                           |                                                                   |          |
| VEYONCLIENT3                                                                    |                                                                   |          |
| Nom complet de l'ordinate<br>VEYONCLIENT3                                       | ur:                                                               |          |
|                                                                                 | Autres                                                            |          |
|                                                                                 |                                                                   |          |
| Membre d'un                                                                     |                                                                   |          |
| Membre d'un<br>Omaine :                                                         |                                                                   |          |
| Membre d'un<br>Domaine :<br>DPT49.local                                         |                                                                   |          |
| Membre d'un<br>Domaine :<br>DPT49.local<br>O Groupe de travail :                |                                                                   |          |
| Membre d'un<br>Domaine :<br>DPT49.Jocal<br>Groupe de travail :<br>WORKGROUP     |                                                                   |          |

Entrer ensuite vos mots de passe d'administrateur de domaine :

| Sécurité Windows                                     | ×                              |  |  |  |  |  |  |
|------------------------------------------------------|--------------------------------|--|--|--|--|--|--|
| Modification du nom ou du domaine de<br>l'ordinateur |                                |  |  |  |  |  |  |
| Entrez le nom et le mot de passe<br>le domaine.      | d'un compte autorisé à joindre |  |  |  |  |  |  |
| Nom d'utilisateur                                    |                                |  |  |  |  |  |  |
| Mot de passe                                         |                                |  |  |  |  |  |  |
| ОК                                                   | Annuler                        |  |  |  |  |  |  |
|                                                      |                                |  |  |  |  |  |  |

Ce message nous annonce que nous avons bien rejoint le domaine :

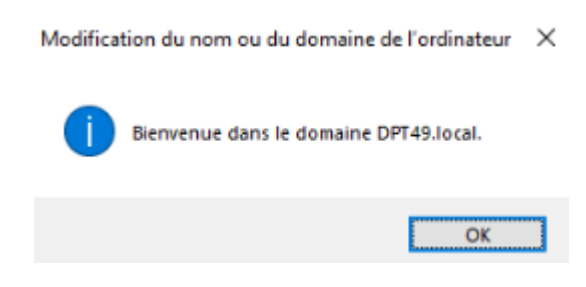

Nous devons ensuite redémarrer notre pc :

Modification du nom ou du domaine de l'ordinateur

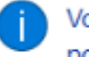

Vous devez redémarrer votre ordinateur pour appliquer ces modifications.

Avant de redémarrer, enregistrez les fichiers ouverts et fermez tous les programmes.

OK

Cliquer sur « redémarrer maintenant » pour finir la jonction au domaine :

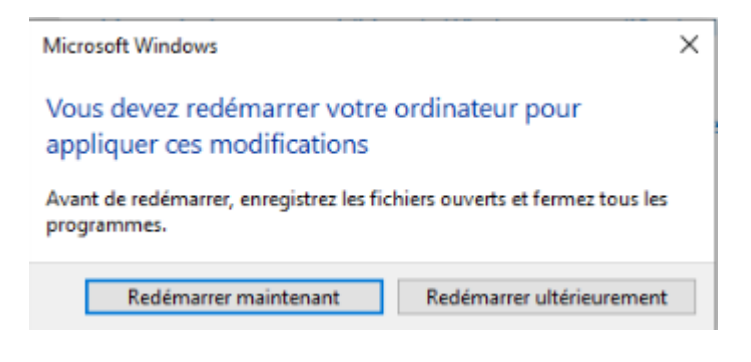

Après redémarrage nous pouvons nous connecter avec le compte administrateur de domaine comme ceci :

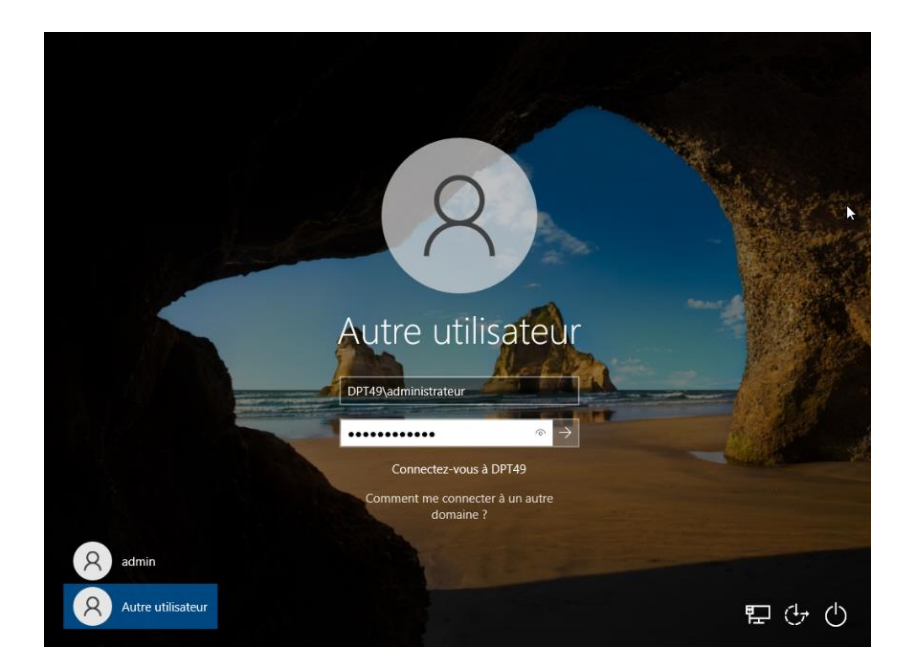

## Installation de Veyon master

Rendez-vous sur le site https://veyon.io puis cliquer sur download :

| ← C 🗘              | https://veyon.io/fr/                                                                                 |                                                                                       |                                                                                                    |                                                                  |                                           | A" to t=                           | ۵ (                 |   |
|--------------------|----------------------------------------------------------------------------------------------------|---------------------------------------------------------------------------------------|----------------------------------------------------------------------------------------------------|------------------------------------------------------------------|-------------------------------------------|------------------------------------|---------------------|---|
| Veyon Accue        | il Télécharger                                                                                       |                                                                                       |                                                                                                    |                                                                  |                                           |                                    |                     |   |
| <                  | Bienvenu<br>Veyon est un la<br>surveiller et de<br>plateformes. V<br>environnemen<br>formations virt | ie à Ve<br>ogiciel libre<br>contrôler<br>eyon vous<br>ts d'apprer<br>uelles ou à<br>d | yon<br>e et open source<br>des ordinateurs<br>aide à enseigner<br>tissage digitaux<br>fournir une assi | permett.<br>sur plusie<br>r dans de<br>t, à réalise<br>istance à | ant de<br>eurs<br>s<br>er des<br>distance |                                    | >                   |   |
| © 2022 Veyon Solut | tions<br>entions légales                                                                             | Polítique de                                                                          | confidere <sup>1:</sup> =12:6                                                                          |                                                                  |                                           | Activer Wildrew<br>Activer Wildrew | s<br>nes pour actir | Ø |

Dans notre cas nous sélectionnant « Windows 64 bits » :

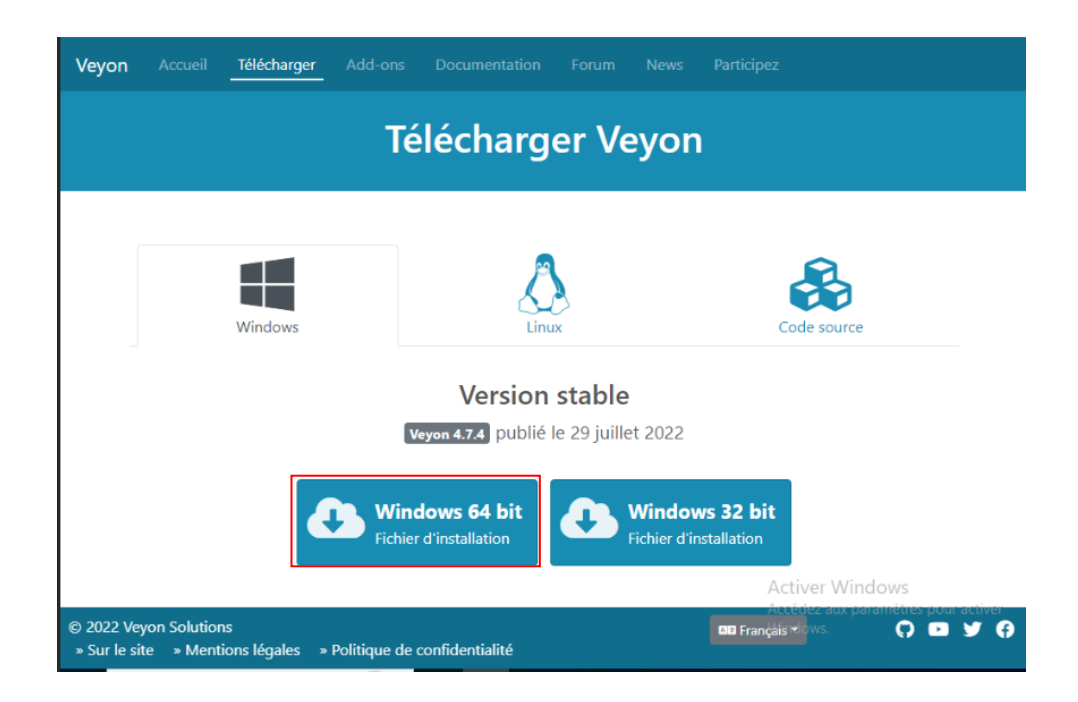

Une fois télécharger nous pouvons l'ouvrir :

| Téléchargements               | … ☆ |
|-------------------------------|-----|
| veyon-4.7.4.0-win64-setup.exe |     |

Cliquer sur suivant :

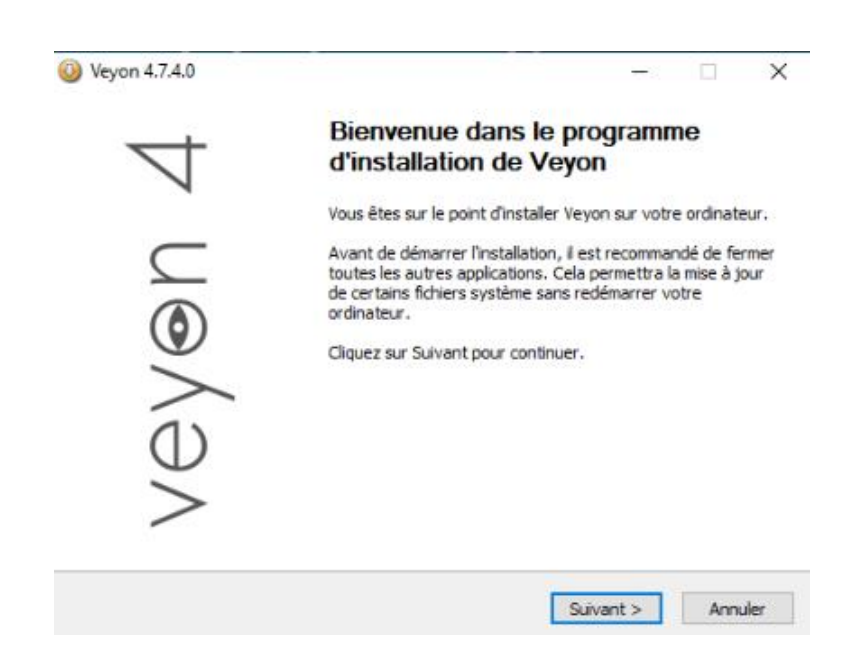

Accepter les conditions d'utilisation :

| euilez examiner les termes de la licence ava                                                                                                    | ant dinstaller Veyon. Ve                                                | y⊚n             |
|----------------------------------------------------------------------------------------------------|-------------------------------------------------------------------------|-----------------|
| Appuyez sur Page Sulvante pour lire le reste                                                                                                    | de la licence utilisateur.                                              | ~               |
| GNU GENERAL PUBLIC LICENSE<br>Version 2, June 1991                                                                                                    |                                                                         | ^               |
| Copyright (C) 1989, 1991 Free Software Fo<br>51 Franklin Street, Fifth Floor, Boston, MA<br>Everyone is permitted to copy and distribut<br>of this license document, but changing it is | oundation, Inc.,<br>02110-1301 USA<br>e verbatim copies<br>not allowed. |                 |
| Preamble<br>The licenses for most software are designed                                                                                                    | ed to take away your                                                    |                 |
| -<br>il vous acceptez les conditions de la licence l<br>lous devez accepter la licence utilisateur afi                                                                                  | utilisateur, diquez sur J'accepte ;<br>n d'installer Veyon.             | pour continuer. |
|                                                                                                    |                                                                         |                 |

Cliquer sur « suivant » :

| Veyon 4.7.4.0                                                                                                    | _                            |              | $\times$ |
|----------------------------------------------------------------------------------------------------|------------------------------|--------------|----------|
| Choisissez le dossier d'installation<br>Choisissez le dossier dans lequel installer Veyon.                                                    | vey                          | ∕⊛n          | 4        |
| Ceci installera Veyon dans le dossier suivant. Pour installer dans ur<br>Parcourir et choisissez un autre dossier. Cliquez sur Suivant pour c | n autre dossie<br>continuer. | er, diquez s | ur       |
| Dossier d'installation<br>C: Program Files Veyon                                                                                              | Parc                         | ourir        |          |
| Espace requis : 41.3 Mo<br>Espace disponible : 5.1 Go                                                                                         |                              |              |          |
| Veyon 4.7.4.0                                                                                                    | Suivant >                    | Annuk        | er       |

Laisser cocher « veyon master » et « interception driver » puis cliquer sur installer :

| Veyon 4.7.4.0                                                                                                    | _                                                                             |                                        | $\times$ |
|----------------------------------------------------------------------------------------------------|-------------------------------------------------------------------------------|----------------------------------------|----------|
| Choisissez les composants<br>Choisissez les composants de Veyon que vous souhaitez installer.                                       | vey                                                                           | /⊛n                                    | 4        |
| Cochez les composants que vous désirez installer et décochez ceux<br>installer. Cliquez sur Installer pour démarrer l'installation. | que vous ne                                                                   | désirez pa:                            | 5        |
| Sélectionnez les composants<br>à installer :<br>Veyon Service<br>Veyon Master<br>Interception driver                                | Description<br>Passez le cur<br>votre souris<br>composant p<br>la description | rseur de<br>sur un<br>our en voir<br>h |          |
| Espace requis : 41.3 Mo                                                                                                    |                                                                               |                                        |          |
| Veyon 4.7.4.0                                                                                                    | Installer                                                                     | Annule                                 | r        |

Cliquer sur fermer et veyon configurator va se lancer :

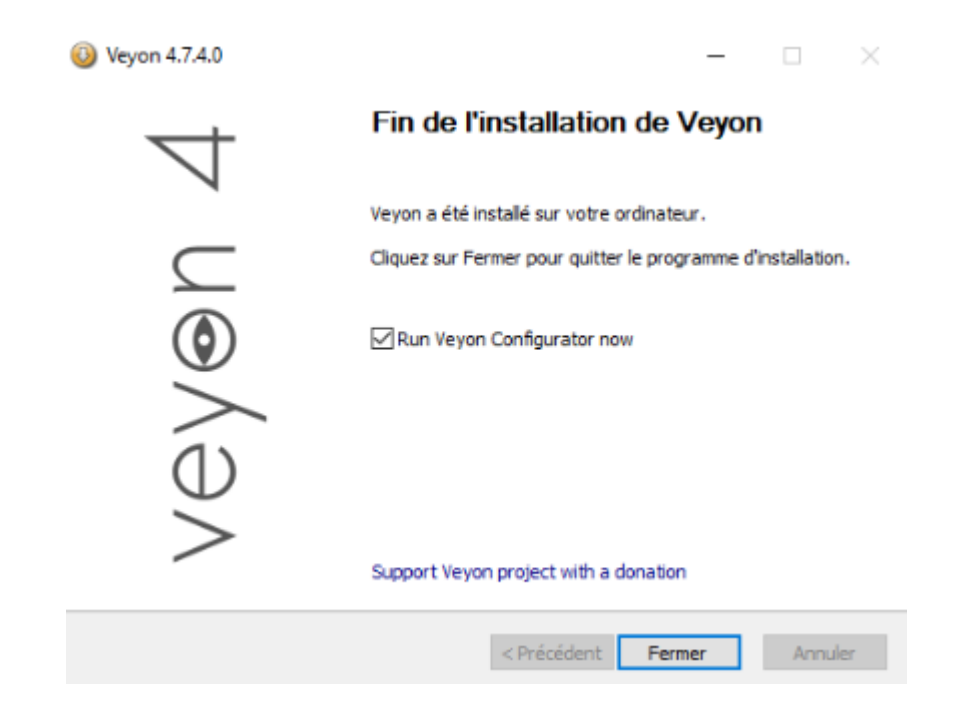

Nous allons nous rendre dans « LDAP basic » puis rentrer l'IP de notre serveur AD puis nos paramètres de compte d'administrateur de domaine :

| ⊕ Console de gestion Veyon 4.7.4 |                                                       |                          |                      |                           | -     |         | × |
|----------------------------------|-------------------------------------------------------|--------------------------|----------------------|---------------------------|-------|---------|---|
| Fichier Vue Aide                 |                                                       |                          |                      |                           |       |         |   |
| Contrôle d'accès                 | Paramètres généraux<br>Général                        | Paramètre                | es d'environnement   | Paramétrages avancés      | Tests | d'int 🕩 | ^ |
| Clés d'authentification          | Port et serveur LDAP                                  | 10.24.8.60<br>Utiliser ( | les informations d'i | dentification par liaison | 389   | •       |   |
| Emplacements & ordinates         | Liaison DN<br>Mot de passe lié                        | administrat              | eur@DPT49.local      |                           |       |         |   |
| Applications & sites intern      | Sécurité de connexion<br>Protocole de cryptage        |                          | Aucun                |                           |       | ~       |   |
| LDAP Basic                       | Certificat de vérification<br>Fichier personnel de ce | n TLS<br>rtificat CA     | Paramètres par dé    | faut du système           |       | ř       | 1 |
| v                                | Base DN<br>Base DN Fixe                               |                          |                      | ex: dc=exemple, d         | Q     | ~       | ~ |
|                                  | . ( ) Evolorer la bare Di                             | l à martie d'            | Réinitialiser        | Appliquer                 |       |         |   |

Nous allons ensuite nous rendre dans « paramètres d'environnement » :

Nous allons entrer notre arborescence utilisateur : OU=0004N-CHEVREUL,OU=Colleges49,DC=DPT49,DC=local

Et l'arborescence ordinateur : OU=multimedia1,OU=ordinateurs,OU=0004N-CHEVREUL,OU=Etablissements,OU=Colleges49,DC=DPT49,DC=local

| 👻 Console de gestion Veyon 4.7.4 |                                                                         |                                    |                          | -      |         | $\times$ |
|----------------------------------|-------------------------------------------------------------------------|------------------------------------|--------------------------|--------|---------|----------|
| Fichier Vue Aide                 |                                                                         |                                    |                          |        |         |          |
| Contrôle d'accès                 | Paramètres généraux Paramèt<br>Arborescence objet                       | tres d'environnement               | Paramétrages avancés     | Tests  | d'int ∉ |          |
| Clés d'authentification          | Arborescence utilisateur<br>Arborescence groupe                         | CHEVREUL,OU=Colleg                 | ges49,DC=DPT49,DC=local  | Q<br>Q | ✓<br>✓  |          |
| Emplacements & ordinater         | Arborescence ordinateur<br>Arborescence groupe ordinateur               | lissements,OU=Colleg               | ges49,DC=DPT49,DC=local  | Q<br>Q | ✓<br>✓  |          |
| Applications & sites intern      | Effectuer des recherches réc<br>Attributs d'objet                       | ursives dans les arbore            | scences objet            | _      |         |          |
| LDAP Basic                       | Attribut de l'identifiant utilsateur<br>Attribut du groupe membre       | ex: uid ou sAl                     | MAccountName<br>u surnom | Q      |         |          |
| v                                | Attribut de nom d'affichage d'ord<br>Attribut du nom d'hôte de l'ordina | inateur cn<br>ateur ex: Nomitioter | divs                     | Q      | ✓<br>✓  | Ŷ        |
|                                  |                                                                         | Réinitialiser                      | ppliquer                 |        |         |          |

En lançant Veyon master nous avons bien nos 5 machines de notre salle :

| Veyon Master               |                             |                         |                           |                      |                 | - 0                    | ×   |
|----------------------------|-----------------------------|-------------------------|---------------------------|----------------------|-----------------|------------------------|-----|
| Surveiller Démo Verra      | ouilier Vue à distance Cont | rôle à distance Allumer | Redémarrer Éteindre       | Connexion Déconnexio | n Message       | Démarrer l'application |     |
| Emplacements/Ordinateurs   | DPT49(administrateur - 1    | E<br>DPT49\administrate | uur - VE DPT49\administra | steur - VE           | nistrateur - VE |                        |     |
| Emplacements & ordinateurs | Captures d'écrans           | Diaporama               | Focalisation Cherch       |                      | <u>(</u>        |                        | (j) |

Nous avons ensuite beaucoup d'option pour surveiller ce que font nos élèves durant nos cours.

## Installation de veyon client

Sur nos postes client (élèves) ils faut installer l'agent veyon pour qu'ils puissent être ensuite être vue par le veyon master.

Nous allons utiliser le même agent que précédemment et installer de la même manière, il faudra seulement décocher la case « veyon master » au moment de l'installation :

| O Veyon 4.7.4.0                                                                                                    | -                                                                            |                                          | $\times$ |
|----------------------------------------------------------------------------------------------------|------------------------------------------------------------------------------|------------------------------------------|----------|
| Choisissez les composants<br>Choisissez les composants de Veyon que vous souhaitez installer.                                       | vey                                                                          | /⊛n                                      | 4        |
| Cochez les composants que vous désirez installer et décochez ceux<br>installer. Cliquez sur Installer pour démarrer l'installation. | x que vous ne                                                                | désirez pa                               | 5        |
| Sélectionnez les composants<br>à installer :                                                                                        | Description<br>Passez le cu<br>votre souris<br>composant p<br>la description | rseur de<br>sur un<br>iour en voir<br>1. |          |
| Espace requis : 41.3 Mo                                                                                                    |                                                                              |                                          |          |
| Veyon 4.7.4.0                                                                                                    | Installer                                                                    | Annule                                   | a        |

# Conclusion

J'utilise tous les jours veyon dans mon travail, ça n'a donc pas été un réel problème de mettre en place veyon, j'ai juste eu un peu plus de mal au moment de la liaison LDAP dont je ne trouve toujours pas la raison, mes machines n'apparaissaient pas.

La mise en place de Veyon nous permet et permet aux professeurs de pouvoir surveiller les élèves durant les cours.